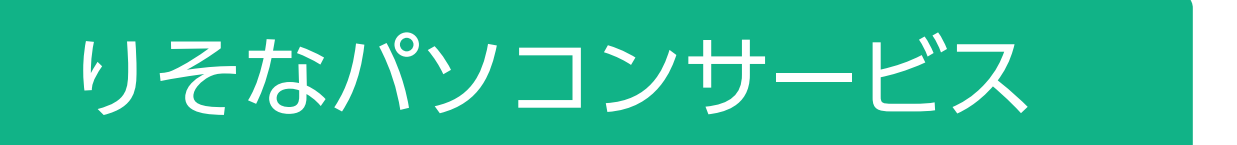

切替マニュアル

お問合せ先

## EBテレホンセンター

# 0120-062-689

(受付時間:平日7:00~23:55、土・日・祝8:00~22:00) ※1月1日~1月3日、5月3日~5月5日はご利用になれません。

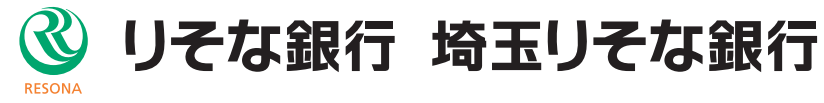

# **VALUX**接続への

## 「VALUX接続」での取引が可能になりました

お客さまがご契約の「りそなパソコンサービス」(ご契約内容は同封の『「りそなパソコンサービス」VALUX接 続追加のお知らせ』をご確認ください)は、2023年1月16日より、NTTデータのVALUX≋サービス(コンテン ツ:全銀ファイル伝送)を利用した通信が可能になりました。

次項の内容に沿って、通信設定の切替手続きをお願いします。

※「VALUX」はNTTデータの登録商標です。

## 今後のお手続き

#### 以下の手続きをお願いします。

#### (1) ご利用EBソフト(りそなイージーバンク等)のバージョンをご確認ください

- ・ご利用のEBソフトがVALUX通信に対応しているかご確認ください。
- 【りそなイージーバンクをご利用の場合】
- ・「りそなイージーバンク」はVALUX通信に対応しています。ただし、「りそなイージーバンク(バージョン 10.0以前)」は、Windows10以降には対応していませんので、これらのバージョンをお使いの場合は、バー ジョンアップをお願いします。
- ・バージョンの確認は、メインメニューの上部にある「バージョン情報(V)」をクリックしてください。 ・最新バージョンは当社ホームページに掲載しています。
- ■「りそな銀行」または「埼玉りそな銀行」ホームページ
- 「法人のお客さま」>「決済関連」(埼玉りそな銀行の場合は「資金管理・経理事務サポート」)> 「口座照会・支払業務の効率化」>「専用ソフトによる業務の効率化」>「りそなパソコンサービス」> 「専用ソフト」>ダウンロードはこちら
- [URL]

りそな銀行: https://www.resonabank.co.jp/hojin/service/eb/pcservice/download/easy\_bank.html 埼玉りそな銀行:https://www.saitamaresona.co.jp/hojin/service/eb/pcservice/download/easy\_bank.html ※ダウンロードファイルのパスワードは"ezb"です。

【他社ソフトをご利用の場合】

「全銀ファイル伝送(VALUX)」に対応しているかソフト提供元にご確認ください。

#### (2) NTTデータにVALUXサービスをお申込みください

- ・下の「VALUX」サービスページから、NTTデータにVALUX(利用コンテンツ:全銀ファイル伝送(VALUX)) の申込を行ってください。
- ・既に申込済の場合はご対応不要です。
- ・VALUXの別コンテンツを申込済の場合は、「コンテンツ追加」の申込を行ってください。
- ・現在VALUXを利用している端末と別の端末で利用する(利用端末が増える)場合は、電子証明書の追加申込を 行ってください。
- ・NTTデータにVALUXの利用手数料がかかります。詳細は下のホームページをご確認ください。
- 「VALUX」 サービスページ (NTTデータのページです) URL: https://valux.ne.jp/index.html

#### (3) 通信設定の変更を行ってください

【りそなイージーバンクをご利用の場合】

・このマニュアルの次ページ目以降を参考に、通信設定変更を行ってください。

【他社ソフトをご利用の場合】

・ソフト提供元にご確認のうえ、通信設定の変更を行ってください。

#### (4) VALUX通信による取引を行ってください

・VALUX通信による取引を始めてください。

・万が一、通信がうまくいかない場合は、6ページの手順により、「ダイヤルアップ接続」に設定を戻すことがで きます。ご不明な点は、巻末の「EBテレホンセンター」へお問い合わせください。

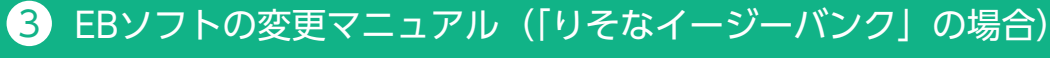

## 【3-1】 VALUX証明書の発行

VALUX証明書を発行したことがない場合は、以下の手順で発行を行ってください。 1. 「各種管理」タブ>「3.環境設定」>「2.通信環境設定」>「1.証 明書発行・更新」を選択します。

| りそなイージーパンク 体験版            |                          |                |                 |                                                 | - 0                     | × |
|---------------------------|--------------------------|----------------|-----------------|-------------------------------------------------|-------------------------|---|
| 冬了( <u>8</u> ) フォントの指定(E) | オプション設定( <u>Q</u> ) パージョ | ン情報(火) 操作説明(出) |                 |                                                 |                         |   |
| 利用者名 管理者                  |                          | 前回ログイン日時 2022  | / 7/ 7 12:15:16 |                                                 |                         |   |
| 7-98                      |                          |                |                 |                                                 |                         | _ |
| ANSER                     | 一括伝送                     | 外部データ処理        | 各種管理            |                                                 |                         |   |
| サービス                      | -בבא                     | 環境設定           | Ê               | 通信環境設定                                          |                         |   |
| 1.機能                      | ۲                        | 1.システム環境設定     | Ê               | <u>1.証明書発行·更新</u>                               |                         |   |
| 2.随時処理                    | ۲                        | 2.通信環境設定       | ۲               | 2.ANSER通信環境調                                    | 錠                       |   |
| 3.環境設定                    | ۲                        | 3.カレンダー設定      |                 | 3.接続先銀行登録                                       |                         |   |
|                           |                          | 4.金融機関情報       | ۲               | 4.送信契約情報設定                                      |                         |   |
|                           |                          | 5.市町村辞書登録      | ₹               | 5.受信契約情報設定                                      |                         |   |
|                           |                          |                |                 | 6.銀行ファイル名登録                                     |                         |   |
|                           |                          |                |                 | 終了                                              |                         | 4 |
| . 「証明書(<br>選択しま           | の新規取得<br>す。              | ŀ更新」を          |                 | X <sup>2</sup> 3-<br>Ve<br>記明書の新規取得<br>利用する記明書の | rsion 3.2<br>• 更新<br>避跃 | ) |
|                           |                          |                |                 |                                                 |                         |   |

#### 3. [証明書の新規取得]を選択します。

証明書の新規取得・更新

|             |                             |                     | 証明書              | の新規取得                       |          |
|-------------|-----------------------------|---------------------|------------------|-----------------------------|----------|
| <b>まの</b> 3 |                             | + - 1700 +          | 1 4 2 32 7 1     |                             |          |
| 月書の)<br>軒   | 更新を行う場合は、更新<br>証明書ニックネーム    | 9 Galen書をり。<br>企業ID | ストルら進(人<br>証明書ID | 「証明書の更新」 ホタンを押り<br>サービス利用期間 | 証明書有効期限  |
|             |                             |                     |                  |                             |          |
|             |                             |                     |                  |                             |          |
| 「期限<br>至急]  | 別れ」と表示されている<br>証明書の更新を行ってくた | 証明書(赤色) <br> さい。    | ま、VALUXセン:       | タ経由で提供されるサービスが              | 利用できません。 |
|             |                             |                     |                  |                             |          |

4.必要項目を入力し「取得」を選択します。

証明書新規取得

| <b>I明書取得に必要な以下の情報を全て入力してください。</b> |  |
|-----------------------------------|--|
|-----------------------------------|--|

| 通 | 田済み証明書情報                                                                   |                                    |
|---|----------------------------------------------------------------------------|------------------------------------|
| ( | 企業ID(12文字)                                                                 | *****                              |
|   | 証明書ID(8文字)                                                                 | *****                              |
|   | ワンタイムパスワード(12文字)                                                           | ****                               |
|   | バスフレーズ(6文字〜20文字)                                                           | *****                              |
| 追 | ※企業ID/証明書ID/ワンタイムパスワー<br>の内容をご入力ください。<br>また、パスフレーズは契約時に御社で<br><b>加登録情報</b> | ドは御社に郵送されたID通知書<br>申請した内容をご入力ください。 |
| l | 証明書ニックネーム(6文字〜20文字)                                                        | resonal                            |
|   | ※証明書ニックネームは、取得した証明<br>使用します。<br>本入力画面にて半角英数8文字〜20文字                        | 書を判別(識別)するために<br>『でご自由にご入力ください。    |
|   | 取得                                                                         | 戻る                                 |

#### 5.「OK」を選択し、証明書の新規取得を進めてください。

| 証明書 | 時新規取得意思確認                                                    | ×  | 通信中 |                                    |
|-----|--------------------------------------------------------------|----|-----|------------------------------------|
|     | 証明書の新規取得を行いますか? (WC020001)                                   |    | 89  | YALUXセンタと通信中です。<br>しばらくお待ちください・・・・ |
|     | OK キャンセル                                                     |    |     |                                    |
| 結果  |                                                              |    |     |                                    |
| 0   | <b>証明書新規取得</b><br>証明書の新規取得・更新に成功しました。<br>※サービス利用可能な状態となりました。 |    |     |                                    |
|     | 正常終了                                                         |    |     | ~                                  |
|     |                                                              | OK |     |                                    |

6.発行された証明書情報を確認し、メニューへ戻ってください。

|                                | ックチーム                                                          | Ê                                    | ≣ ID                                                            | 証明書ID                                    | サービス利用期間                                                                            | 証明書有効期限                                      |
|--------------------------------|----------------------------------------------------------------|--------------------------------------|-----------------------------------------------------------------|------------------------------------------|-------------------------------------------------------------------------------------|----------------------------------------------|
| esona                          |                                                                | 003                                  | 860001256                                                       | T00AEs2j                                 | 2021/02/08 09:00~2022/02/08 28:                                                     | 59 2022/03/02 08:59                          |
| ヨオスヨ                           | 明まの遅れ                                                          |                                      |                                                                 |                                          |                                                                                     |                                              |
| 利用に                            | なりたい証明書を追                                                      | 望択し、                                 | 「証明書の選択」                                                        | ボタンを押                                    | 下してください。                                                                            |                                              |
| 音幸辰                            | 証明書ニックネーム                                                      |                                      | 企業ID                                                            | 証明書ID                                    | サービス利用期間                                                                            | 記明書有効期限                                      |
| 新規                             | resona                                                         |                                      | ******                                                          | ******                                   | 2021/02/08 09:00~2022/02/08 23:59                                                   | 2022/03/02 08:59                             |
| 「期限<br>(記号月                    | 間近」と表示されて<br>書の有効期限21日<br>にも、しまてきもつ                            | ている顧                                 | [明書(黄色)は、<br>>と、VALUXセンタ                                        | 有効期限間が経由で提供さ                             | 近の証明書です。お早めに証明書の更新<br>たれるサービスが利用できなくなります。                                           | を行ってください。<br>- 〉                             |
| : 「期限<br>(証明;<br>王念証<br>: 「期限: | 間近」と表示されて<br>書の有効期限21日前<br>初れ」と表示されて<br>昭明書の更新を行っ<br>」と表示されてい? | ている部<br>前になる<br>ている部<br>てくだ<br>5.証明練 | 昭明書 (黄色) は、<br>>と、YALDXセンタ<br>昭明書 (赤色) は、<br>さい。<br>± (灰色) は証明明 | 有効期限間)<br>経由で提供さ<br>VALUXセンタ<br>■ 有効期限をj | Gの証明書です。お早めに証明書の更新<br>れるサービスが利用できなくなります。<br>経由で提供されるサービスが利用でき<br>書まているため、全てのサービスが利用 | を行ってください。<br>><br>ません。<br>できません。             |
| : 「期限<br>(証明;<br>至急証<br>: 「無妨」 | 間近」と表示されて<br>書の有効期限21日前<br>切れ」と表示されて<br>時間書の更新を行っ<br>」と表示されてい? | ている証<br>前になる<br>ている証<br>てくだ<br>5 証明書 | E明書(黄色)はよ<br>と、VALDAセンタ<br>E明書(赤色)は、<br>さい。<br>E (灰色)は証明明       | 有効期限間が<br>経由で提供さ<br>VALUXセンタ<br>書有効期限をう  | 6の証明書です。お早め、証明書の軍称<br>れるサービスが利用できなくなります。<br>経由で提供されるサービスが利用でき<br>書きているため、全てのサービスが利用 | ぎ行ってください。<br>) )<br>ません。<br>できません。<br>詳明書の選択 |

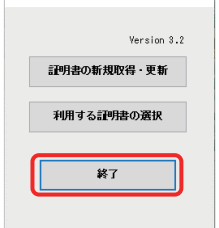

| 入力項目                      | 説明                                                                                         |
|---------------------------|--------------------------------------------------------------------------------------------|
| 企業ID                      | ㈱NTTデータへVALUX申込手続き完                                                                        |
| 証明書ID                     | 了後に発行される「VALUXサービスID<br>通知書」に記載されているものを入力                                                  |
| ワンタイムパスワード                | ください。                                                                                      |
| パスフレーズ<br>(半角英字大文字6~20桁)  | VALUXのお申込用紙に記入いただい<br>た6~20桁の半角英字大文字を入力く<br>ださい。                                           |
| 証明書ニックネーム<br>(半角英数字6~20桁) | こちらの画面で登録いただくものです<br>(内容は任意)。<br>※VALUXセンターへ問合せの際に、必<br>要となることがありますので、お手元<br>に保管しておいてください。 |

## 【3-2】 VALUX証明書の選択

既に他のサービスや他の金融機関でVALUX証明書を発行済の場合は、以下の手順で証明書を選択してください。

#### 1. 「各種管理」タブ>「3.環境設定」>「2.通信環境設定」>「1.証 明書発行・更新」を選択します。

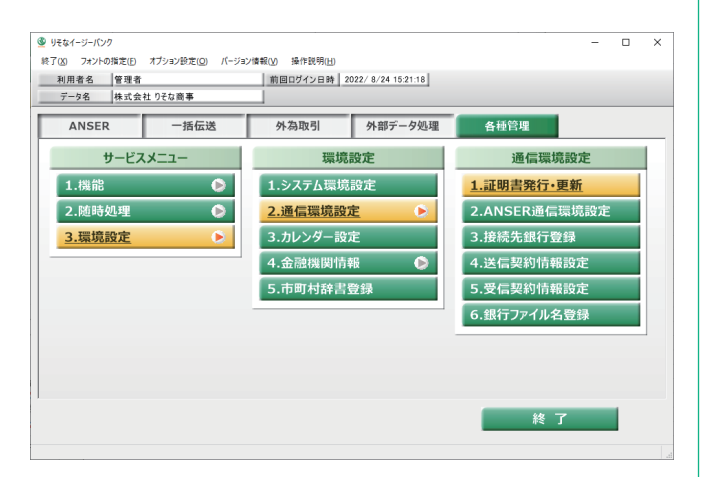

4. [OK]を選択し、証明書選択を進めてください。

| 証明書選択の確認 X                         |
|------------------------------------|
|                                    |
|                                    |
| ENDLEME CTURY DEMERSION (WED10030) |
|                                    |
| OK +ヤンセル                           |
|                                    |
| 結果                                 |
|                                    |
| 証明書選択                              |
| ● 証明書の選択を行いました。                    |
|                                    |
|                                    |
| 正常終了                               |
|                                    |
|                                    |
|                                    |
|                                    |
| ОК                                 |
|                                    |
|                                    |

#### 2. 「利用する証明書の選択」を選択し、証明書未選択ダイアロ グが表示されるので「OK」を選択します。

| Yersion 4.0         証明書の新規取得・更新           証明書の新規取得・更新         証明書未選択           利用する証明書の選択         利用する証明書が選択されていません。<br>「利用する証明書の選択画面」より証明書の選択を行って、<br>(WV990011) |      |          |            |                                        |                                  |      |   |             |         | C1- |
|----------------------------------------------------------------------------------------------------|------|----------|------------|----------------------------------------|----------------------------------|------|---|-------------|---------|-----|
| 証明書の新規取得・更新     証明書未羅织     利用する証明書の選択     利用する証明書の選択     (いの99001)                                                                                                |      |          |            |                                        |                                  |      | 0 | Version 4.0 |         |     |
| 利用する証明書の選択         利用する証明書の選択画面」より証明書の選択手でで(WX99001)                                                                                                    |      |          |            |                                        | <b>遥</b> 択                       | 証明書未 |   | 規取得・更新      | 証明書の新規期 |     |
|                                                                                                    | ださい。 | を行ってください | 書の選択を行ってくた | 明書が選択されていません。<br>:明書の選択画面」より証明書の:<br>) | 利用する証明書<br>「利用する証明<br>(WX990011) | 0    |   | 同書の選択       | 利用する証明  |     |
| 終了<br>                                                                                                    | OK   | OK       |            |                                        |                                  |      |   | 終了          | 終了      |     |

#### 3. 「利用する証明書を選択」欄から証明書情報を選択し、「証明 書の選択」を押下します。

|           | 994-4                    | 企業ID              | 証明書ID              | サービス利用期間                                   | 証明書有効期限               |
|-----------|--------------------------|-------------------|--------------------|--------------------------------------------|-----------------------|
|           |                          |                   |                    |                                            |                       |
| 自する語      | 王明書の選択                   | +o) (*******      | n.2840; _251, **#0 | TI -7 / +2 + 1 -                           |                       |
| .4979     | おりたい部門書で落<br>*TOD本一 ちゃ   | 抓し、「証明書           | クローク していませい        |                                            | 5700-3                |
| 宣牟民<br>有効 | TEST                     | LA LEAN           | STON TO            | リービス和明朝間<br>2010/01/01 00:00~2037/12/09 11 | 5:00 2037/12/31 00:00 |
|           |                          |                   |                    |                                            |                       |
|           |                          |                   |                    |                                            |                       |
|           |                          |                   |                    |                                            |                       |
| 「期限       | 間近」と表示されて                | いる証明書(黄           | 色)は、有効期限間          | 6の証明書です。お早めに証明書の                           | D更新を行ってください。<br>+++ 、 |
| ( EH028   |                          | LAND COTHED       |                    |                                            | #90/<br>~======       |
|           | 切れ日 と表示されて<br>初月日 と表示されて | いる証明書(亦<br>こください。 | 色)1a、 VALUXセンタ     | : 栓田 じ 掻供される サービス が利用                      | じさません。                |
| 至急調       | 119月香のノ紀和12115 (         |                   |                    |                                            |                       |

#### 利用する証明書の選択 現在利用中の証明書 現在利用している証明書は、下記の証明書になります。 羽田寺=ックネー 企業10 2010/01/01 00:00~2037/12/09 15:00 2037/12/31 00:00 利用する証明書の選択 ご利用になりたい証明書を選択し、「証明書の選択」ボタンを押下してください。 証明書有効期限 2010/01/01 00:00~2037/12/09 15:00 2037/12/31 00:00 ※「期限間近」と表示されている証明書(賞色)は、有効期限間近の証明書です。お早めに証明書の更新を行ってください。 (証明書の有効期限21日前になると、VALUXセンタ経由で提供されるサービスが利用できなくなります。) ※「邦隊切れ」と表示されている証明書(赤色)は、VALUXセンタ経由で提供されるサービスが利用できません。 至急証明書の更新を行ってください。 ※「無効」と表示されている証明書(灰色)は証明書有効期限を過ぎているため、全てのサービスが利用できません。

メニューへ戻る

5.選択した証明書情報を確認し、メニューへ戻ってください。

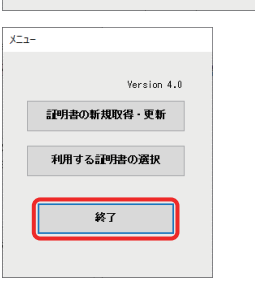

### 【3-3】 VALUX 接続への 切替

VALUX証明書を発行、もしくは選択後、以下の手順で「VALUX接続」への切替を行ってください。

1. 「各種管理」タブ>「3.環境設定」>「2.通信環境設定」>「3.接 続先銀行登録」を選択します。

| 利用者名 書理者<br>デー9名 株式会社 | 土りそな商事 |          | 2022/11/14 12:40:04 |             |     |
|-----------------------|--------|----------|---------------------|-------------|-----|
| ANSER                 | 一括伝送   | 外為取引     | 外部データ処理             | 各種管理        |     |
| サービス                  | メニュー   | 環境       | 設定                  | 通信環境設       | 定   |
| 1.機能                  | ۲      | 1.システム環境 | 設定                  | 1.証明書発行·更親  | Б   |
| 2.随時処理                | ۲      | 2.通信環境設  | 定 👂                 | 2.ANSER通信環境 | 竟設定 |
| <u>3.環境設定</u>         | ۲      | 3.カレンダー設 | 定                   | 3.接続先銀行登録   |     |
|                       |        | 4.金融機関情  | iŧR 🕟               | 4.送信契約情報設   | 定   |
|                       |        | 5.市町村辞書  | 登録                  | 5.受信契約情報設   | 定   |
|                       |        |          |                     | 6.銀行ファイル名登  | 録   |
|                       |        |          |                     |             |     |
|                       |        |          |                     |             |     |
|                       |        |          |                     |             |     |

#### 2. 「修正」を選択します。

| 環境設定 - 接続先銀行登録         |           |         |        |     |           | -     |    | ×   |
|------------------------|-----------|---------|--------|-----|-----------|-------|----|-----|
|                        |           |         |        |     |           |       |    | 0   |
| 新規                     |           |         |        |     |           |       |    |     |
| 登録内容の説明 *              |           |         |        |     | 登録件数<br>7 | _     |    |     |
| 通信方式                   | VALUX     | ○ダイヤ    | ルアップ   |     |           |       |    |     |
|                        |           | _       |        |     |           |       |    |     |
| 銀行コードま<br>相手センター確認コードま | 銀行名       |         |        |     | 銀行模索      |       |    |     |
| 貴社センター確認コード*           |           |         |        |     |           |       |    |     |
| 接続先電話番号 *              |           | ※「-」は入力 | できません。 |     |           |       |    |     |
| 接続方法                   | ◉ IP7 ドレス | O ホスト   | 名      |     |           |       |    |     |
| 相手先」Pアドレス *            |           | ·       | ·      |     |           |       |    |     |
|                        |           |         |        |     |           |       |    |     |
|                        |           |         |        |     |           |       |    |     |
|                        |           |         |        |     | 登録        |       |    |     |
|                        |           |         |        |     |           |       |    |     |
|                        |           |         |        |     |           |       |    |     |
|                        |           |         |        |     |           |       |    |     |
|                        |           |         |        |     |           |       |    |     |
|                        |           |         | _      |     |           |       |    |     |
| F1 F2 F3               | IEA IES   | FB      | F7     | F8  | F9 F10    | ) FTI | T. | F12 |
| FERUH EULEN            |           |         | 一設定    | 18止 |           |       |    | 103 |

3.登録されている接続先銀行の一覧が表示されますので、「り そな銀行」または「埼玉りそな銀行」を選択し、「OK」ボタンを 押します。

|                  |             | 1          |                   |            |
|------------------|-------------|------------|-------------------|------------|
| 登録内容の説明          | 銀行コード       | 銀行名(力ナ)    | 銀行名               |            |
| りそな銀行            | 0010        | 997        | りそな銀行             | Ť          |
| 埼玉りそな銀行          | 0017        | サイタマリソナ    | 埼玉りそ              | な銀行        |
| 関西みらい銀行          | 0159        | カンサイミライ    | 関西みら              | ,银行        |
|                  |             |            |                   |            |
|                  |             |            |                   |            |
|                  |             |            |                   |            |
|                  |             |            |                   |            |
|                  |             |            |                   |            |
| ٢                | 1           | 1          |                   | 2          |
|                  | ſ           | <u>O</u> K | キャンセル( <u>A</u> ) | 操作11月1月(日) |
| 一覧から選択して [OK] ボタ | こンを押してください。 |            |                   |            |

※セットアップ時の設定により、登録されている銀行名等は異なる場合があります。

※複数の契約の設定変更が必要な場合は、2~6を繰り返し実 施してください。

- 4.登録内容が表示されますので、通信方式のラジオボタンを 「ダイヤルアップ」から「VALUX」に変更します。

| 🔮 環境設定 - 接続先銀行登録                                                                                                    | - |    | ×          |
|----------------------------------------------------------------------------------------------------|---|----|------------|
|                                                                                                    |   |    | 0          |
| 18正                                                                                                    |   |    |            |
| 全線内容の説明 * <u>リモ本銀行</u> 全線内容の説明 *                                                                                                    |   |    |            |
| 道信方式 〇 VALUX ⑥ ダイヤルアップ                                                                                                    |   |    |            |
| 銀行コード× 0010 銀行名 <b>りそな銀行</b><br>超手センター確認コード× 00371163110001<br>責社センター確認コード× 03123-56780001                                                                                                    |   |    |            |
| 捕続方法<br>補手先1Pアドレス * 10, 0, 24, 151,                                                                                                    |   |    |            |
| ダイヤルアップ接続名 りそな ~                                                                                                    |   |    |            |
| 登録                                                                                                    |   |    |            |
|                                                                                                    |   |    |            |
|                                                                                                    |   |    |            |
|                                                                                                    |   |    |            |
| F1         F2         F3         F4         F5         F6         F7         F8         F9         F10           操作說明         印刷         削除         前面面         次面面         新規         設定         検索         F10 |   | P# | F12<br>1じる |

5. [VALUX]に変更すると、接続先電話番号欄が表示されます ので、接続先電話番号欄に「0357207058(りそな銀行・埼 玉りそな銀行共通)」を入力し、「登録」ボタンを押します。 ※接続先電話番号以外の項目は変更しないでください。

| · 環境設定 - 接続先銀行登録                                  | -   |    | ×   |
|---------------------------------------------------|-----|----|-----|
|                                                   |     |    | 0   |
| 修正                                                |     |    |     |
|                                                   |     |    |     |
| 登録内容の説明 *  りそな銀行  登録内容の説明 *                       |     |    |     |
| 3                                                 |     |    |     |
| <u>通信方式</u> ③ VALUX                               |     |    |     |
| 銀行コード × 0010 銀行名 りそな銀行 銀行検索                       |     |    |     |
| 相手センター確認コード * 00371163110001                      |     |    |     |
| 貫社センター確認コード * 03123456780001                      |     |    |     |
| 接続先電話番号 * 0357207058 ※「-」は入力できません。                |     |    |     |
| 後統方法 ● IPアドレス ○ ホスト名                              |     |    |     |
| 相手先はアドレス* 10・ 0・ 24・ 151・                         |     |    |     |
|                                                   |     |    |     |
|                                                   |     |    |     |
| 登錄                                                |     |    |     |
|                                                   |     |    |     |
|                                                   |     |    |     |
|                                                   |     |    |     |
|                                                   |     |    |     |
|                                                   |     |    |     |
|                                                   |     |    |     |
| F1 F2 F3 F4 F5 F6 F7 F8 F0 F1                     | FII | Υ. | F12 |
| 「教育FBR99」「日本99」「約1000」「約1000日」「次回回日」「新規」「設定」「秩業」」 |     | 6  | 116 |
|                                                   |     |    |     |

6.登録確認のダイアログが表示されますので、「OK」を押して ください。

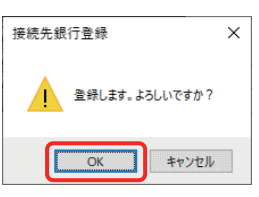

7. VALUX接続への設定変更が完了しましたので、「閉じる」を 選択し、VALUX接続を行ってください。

| У 環境設定 - 接続先銀行登録                               | -   |      | × |
|------------------------------------------------|-----|------|---|
|                                                |     | _    | 0 |
| 修正                                             |     |      |   |
|                                                |     |      |   |
| 登録内容の説明 *      リモな銀行     登録件数                  |     |      |   |
| 3                                              |     |      |   |
| 通信力式<br>● VALUX ○ タイヤルアップ                      |     |      |   |
| 銀行コード* 0010 銀行名 りそな銀行 銀行検索                     |     |      |   |
| 相手センター確認コード * 00371163110001                   |     |      |   |
| 責社センター確認コード★ 03123456780001                    |     |      |   |
| 祝洗先車詰番号 × 0357207058 ※「−」は人力できません。             |     |      |   |
| 200.7 0 IPアドレス 0 小人下石<br>相手先12 7 K 10 0 24 151 |     |      |   |
|                                                |     |      |   |
|                                                |     |      |   |
|                                                |     |      |   |
| 14.五                                           |     |      |   |
|                                                |     |      |   |
|                                                |     |      |   |
|                                                |     |      |   |
|                                                |     |      |   |
|                                                |     |      |   |
| 017 01 01 01 01 01 01 01 01 01 01 01 01 01     | EIT | E FI | 2 |
| 操作説明(印刷)(削除)(前画面))次画面) 新規 設定 検索                |     | 開    | 3 |
|                                                |     | _    |   |

## 【3-4】ダイヤルアップ接続への戻し方

「VALUX接続」への切替後、通信がうまくいかない場合は、以下の手順でダイヤルアップに戻すことができます。 原因等はEBテレホンセンターへお問合せください。

1. 「各種管理」タブ>「3.環境設定」>「2.通信環境設定」>「3.接 続先銀行登録」を選択します。

| 利用者名 管理者      |        | 前回ログイン日時 | 2022/11/14 12:46:04 |               |  |
|---------------|--------|----------|---------------------|---------------|--|
| データ名 株式会社     | 土りそな商事 |          |                     |               |  |
| ANSER         | 一括伝送   | 外為取引     | 外部データ処理             | 各種管理          |  |
| サービス          | ×==-   | 環境       | 竟設定                 | 通信環境設定        |  |
| 1.機能          | ۲      | 1.システム環境 | 竟設定                 | 1.証明書発行·更新    |  |
| 2.随時処理        | ۲      | 2.通信環境調  | 定 👂                 | 2.ANSER通信環境設定 |  |
| <u>3.環境設定</u> | ۲      | 3.カレンダー言 | 定                   | 3.接続先銀行登録     |  |
|               |        | 4.金融機関作  | 詩報 🕑                | 4.送信契約情報設定    |  |
|               |        | 5.市町村辞書  | 登録                  | 5.受信契約情報設定    |  |
|               |        |          |                     | 6.銀行ファイル名登録   |  |
|               |        |          |                     |               |  |
|               |        |          |                     |               |  |
|               |        |          |                     |               |  |

#### 2. 「修正」を選択します。

| ◎ 環境設定 - 接続先続行登録                                                                                                    | -   | ×   |
|----------------------------------------------------------------------------------------------------|-----|-----|
|                                                                                                    |     | 0   |
| 新規                                                                                                    |     |     |
|                                                                                                    |     |     |
| 金3秋小平の説明 *<br>23秋小平の説明 *<br>7                                                                                                    |     |     |
| 送信方式  ③ VALUX  〇 ダイヤルアップ                                                                                                    |     |     |
| 銀行コード: 銀行名 銀行名 銀行検索                                                                                                    |     |     |
| 相手センター確認コード *<br>自社センター確認コード *                                                                                                    |     |     |
| 接続先電話番号 *     ※「-」は入力できません。                                                                                                    |     |     |
| 推続方法                                                                                                    |     |     |
|                                                                                                    |     |     |
|                                                                                                    |     |     |
| 登録                                                                                                    |     |     |
|                                                                                                    |     |     |
|                                                                                                    |     |     |
|                                                                                                    |     |     |
|                                                                                                    |     |     |
| F1         F2         F3         F4         F5         F6         F7         F8         F9         F10           #400088         (mB)         (mB) | FII | F12 |
|                                                                                                    |     | 100 |

3.登録されている接続先銀行の一覧が表示されますので、「り そな銀行」または「埼玉りそな銀行」を選択し、「OK」ボタンを 押します。

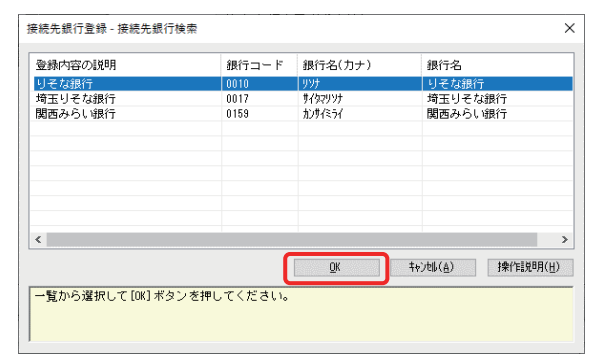

※セットアップ時の設定により、登録されている銀行名等は異なる場合があります。

4.登録内容が表示されますので、通信方式のラジオボタンを 「ダイヤルアップ」に変更します。

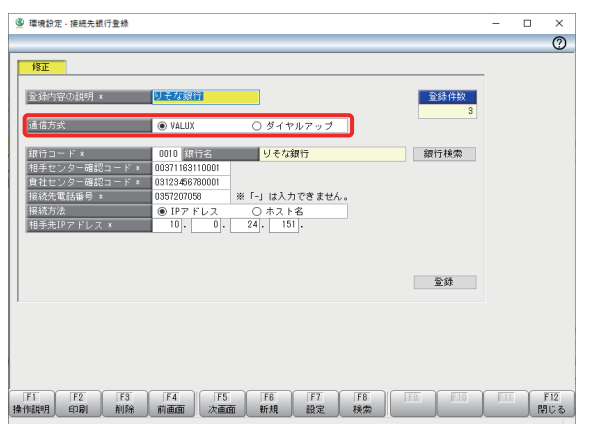

5. 「ダイヤルアップ」に変更すると、ダイヤルアップ接続名欄が表 示されますので、「りそな」または「埼玉りそな」を選択します。 ※ダイヤルアップ接続名は、セットアップ時の登録により異 なる場合があります。

| 修正                       |                    |           |   |        |  |  |
|--------------------------|--------------------|-----------|---|--------|--|--|
| 登録内容の説明 *                | りそな銀行              |           |   | 全錄件数 3 |  |  |
| 通信方式                     | O VALUX            | ◉ ダイヤルアップ |   |        |  |  |
| 銀行コード *<br>ねチャンター確認コード * | 0010 銀行名           | りそな銀行     |   | 銀行検索   |  |  |
| 食社センター確認コード *            | 03123456780001     |           |   |        |  |  |
| 报続方法                     | ● IP7 ドレス          | 〇 ホスト名    |   |        |  |  |
| 相手光IPアトレス*               |                    | 24. 101.  |   |        |  |  |
| ダイヤルアップ接続名               | 以美な                |           | ~ |        |  |  |
|                          | 関西みらい<br>ANSER-SPC |           |   | 登録     |  |  |
|                          |                    |           |   |        |  |  |
|                          |                    |           |   |        |  |  |
|                          |                    |           |   |        |  |  |

6. 「登録」ボタンを押します。

| 10                             |                              | _ | _ |
|--------------------------------|------------------------------|---|---|
| 18 <u>1</u>                    |                              | - |   |
| 登録内容の説明 *                      | りそな銀行<br>登録件数<br>3           |   |   |
| 通信方式                           | ○ VALUX ● ダイヤルアップ            |   |   |
| 銀行コード*                         | 0010         銀行検索            |   |   |
| 相手センター確認コード *<br>費社センター確認コード * | 0371163110001 03123456780001 |   |   |
| 擦透方法                           | ● IP7 FL7 ○ ホ7 ト名            |   |   |
| 相手先IPアドレス ×                    | 10. 0. 24. 151.              |   |   |
| ダイヤルアップ接続名                     | りそな ジ                        |   |   |
|                                | 载金                           |   |   |
|                                |                              |   |   |
|                                |                              |   |   |
|                                |                              |   |   |
|                                |                              |   |   |

7.登録確認のダイアログが表示されますので、「OK」を押して ください。

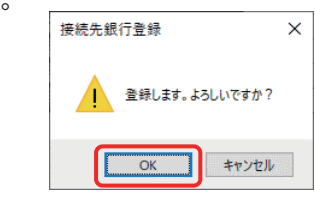

8.ダイヤルアップ接続への変更が完了しました。

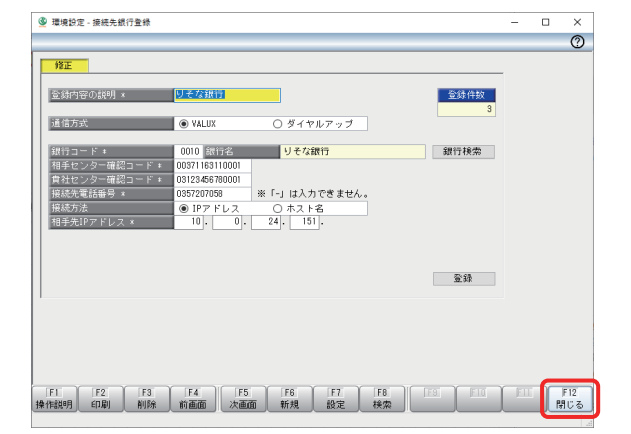

#### (4) 接続情報

- ・VALUX接続での通信に必要な接続情報です。
- ・お客さま独自のシステムや、他社ソフトをご利用の場合にご確認ください。

| 貴社センター確認コード                |
|----------------------------|
| 銀行側センター確認コード               |
| 銀行側IPアドレス                  |
| 接続先電話番号                    |
| 文字コード                      |
| 接続形態区分(TTC(伝送テキストコントロール部)) |
| 通信プロトコル                    |
| ※全銀EDIをご利                  |

#### ご留意事項 (5)

■「りそなパソコンサービス(アンサーSPC)」をご契約のお客さま

さい。

※2022年11月頃、お客さまにお送りしています。2023年6月30日時点で切替えが終了していないお客さま には、2023年8月に再度ご案内をお送りいたします。

- ・この場合、VALUXのコンテンツは「全銀ファイル伝送(VALUX)」と「ANSER-SPC(VALUX)」をお申込み ください。
- ・また、アンサーSPCの切替には「りそなパソコンサービス(アンサーSPC・アンサーSPC(VALUX))接続ID 変更申込書」(アンサーSPCのご案内に同封)の提出が必要になります。

#### ■「りそなビジネスダイレクト」等、他のEB商品へ移行されるお客さま

- ・VALUX接続以外の商品(「りそなビジネスダイレクト」等)へ移行される場合は、お取引店にて新規申込を 行ってください。
- ・お申込サービスでの稼働確認後、現在ご契約の「りそなパソコンサービス」はご解約ください。

| マンション管理組合様    |              |
|---------------|--------------|
| ・マンション管理組合様で、 | ご自身で本サービスをご利 |
| ご確認ください。      |              |

現在ご利用中のものと変わりません (同封の『「りそなパソコンサービス」VALUX接続 追加のお知らせ』に記載しています)

現在ご利用中のものと変わりません

10.0.24.151 \*\* (現在TCP/IP手順でご利用のものと変わりません)

03-5720-7058 \*\*

JIS

1:パーソナルコンピュータ

https通信 / ポート番号:443

利用の場合は以下を設定してください。 りそな銀行【IP】10.0.24.152 【接続先電話番号】03-3791-2381 埼玉りそな銀行【IP】10.0.24.153 【接続先電話番号】048-825-4135

・別途「「りそなパソコンサービス(アンサーSPC(VALUX))」へのお切替手続のご案内※| が届いているお客 さまで、同じパソコン端末で利用されている場合は、アンサーSPC(VALUX)への切替も一緒に行ってくだ

|用でない場合は、マンション(不動産)管理会社様に